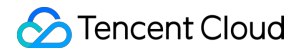

# Low-code Interactive Classroom Demos

# **Product Documentation**

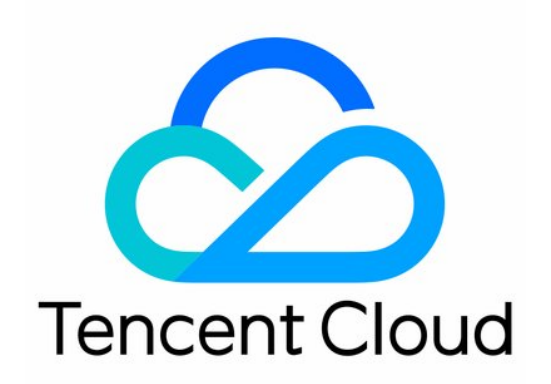

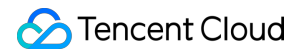

#### **Copyright Notice**

©2013-2023 Tencent Cloud. All rights reserved.

Copyright in this document is exclusively owned by Tencent Cloud. You must not reproduce, modify, copy or distribute in any way, in whole or in part, the contents of this document without Tencent Cloud's the prior written consent.

Trademark Notice

#### STencent Cloud

All trademarks associated with Tencent Cloud and its services are owned by Tencent Cloud Computing (Beijing) Company Limited and its affiliated companies. Trademarks of third parties referred to in this document are owned by their respective proprietors.

#### Service Statement

This document is intended to provide users with general information about Tencent Cloud's products and services only and does not form part of Tencent Cloud's terms and conditions. Tencent Cloud's products or services are subject to change. Specific products and services and the standards applicable to them are exclusively provided for in Tencent Cloud's applicable terms and conditions.

#### Contents

Demos

Demo Overview

macOS

Windows

Web

iOS

Android

Mini Program

# Demos Demo Overview

Last updated : 2023-09-04 17:57:17

| Android       | iOS           | macOS         | Windows        | Web           |
|---------------|---------------|---------------|----------------|---------------|
|               |               |               |                |               |
|               |               |               |                |               |
|               | $(\dot{c})$   | $(\dot{D})$   |                |               |
| Click here to | Click here to | Click here to | Windows 64-bit | Click here to |
| download      | download      | download      | Windows 32-bit | download      |
|               |               |               |                |               |

## Functional experience

macOS Windows Web iOS

Android

Mini Program

## macOS

Last updated : 2023-07-13 16:38:03

# **Downloading the Demo**

Download and install the LCIC macOS demo.

# **Experience flow**

1. Open the app, click on "Create ", and fill in the classroom parameters.

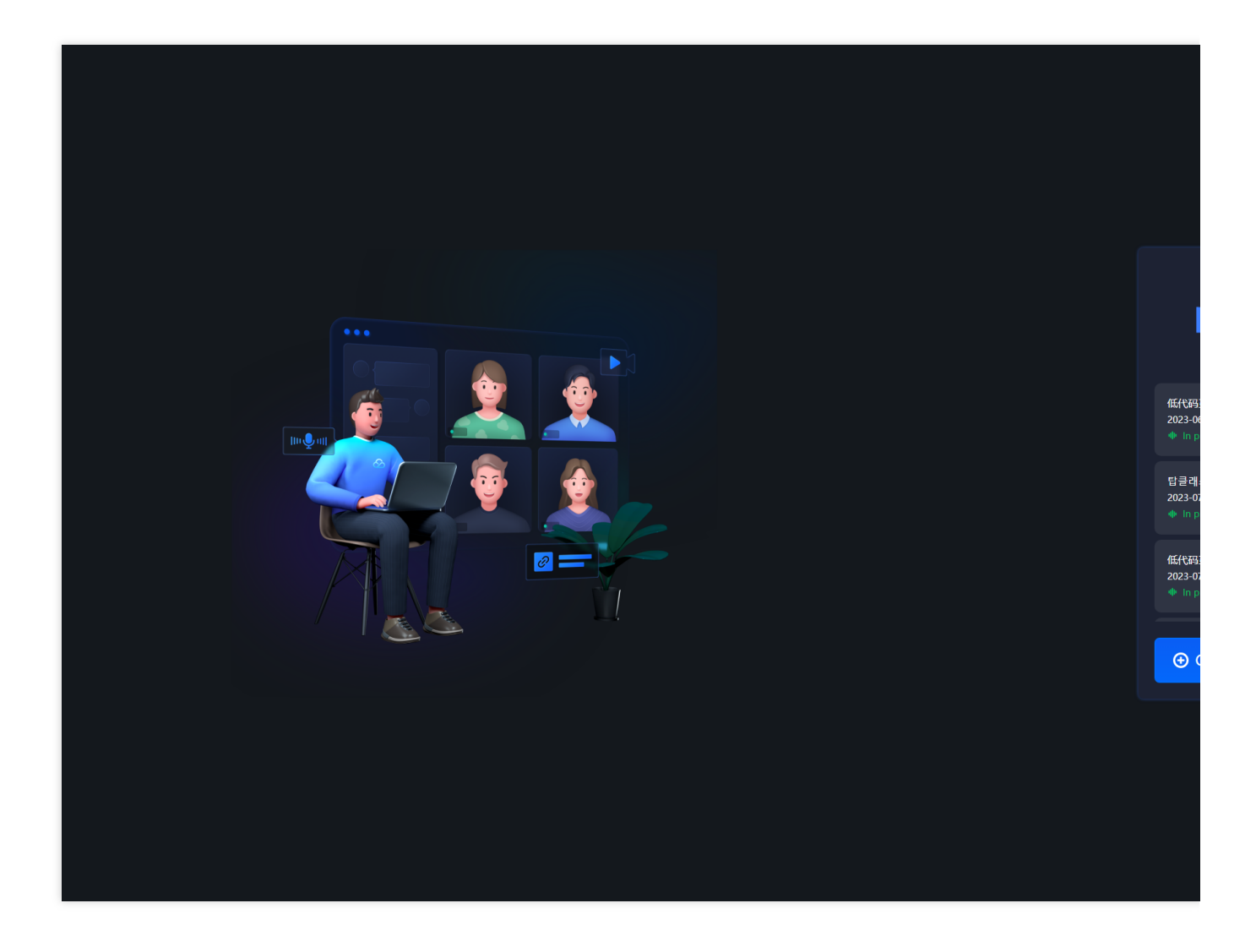

2. Enter the necessary information to create a class. Return to the homepage, click **Log in**, select the **Teacher** role, and click **Enter**.

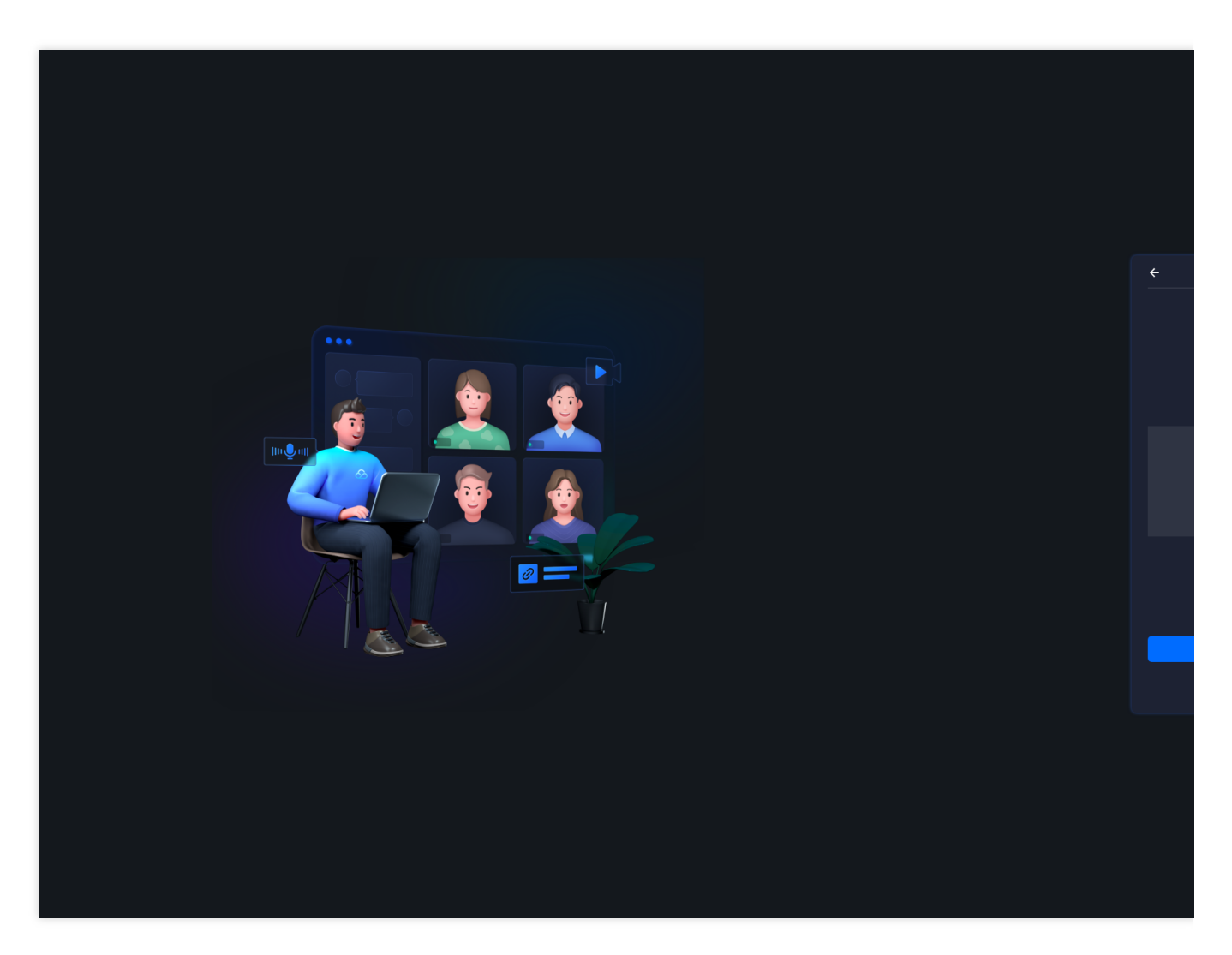

3. If you choose not to enter, you can return to view the list of recent classrooms. Click "Join Classroom" in the classroom list to join the classroom as a student.

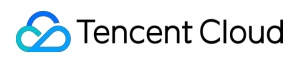

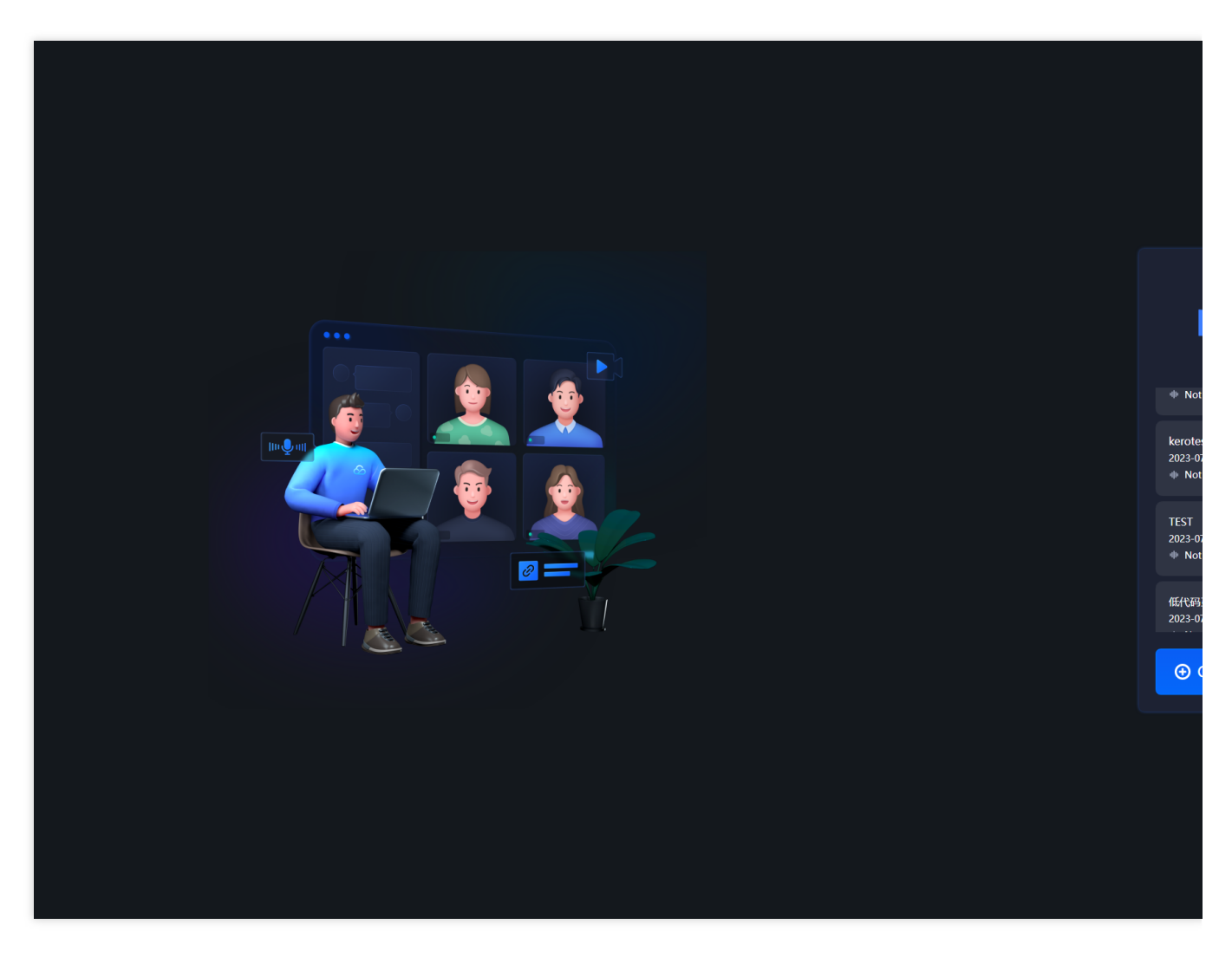

4. Clicking on "Enter Classroom" allows you to modify your role and device settings upon entry.

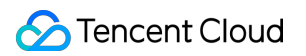

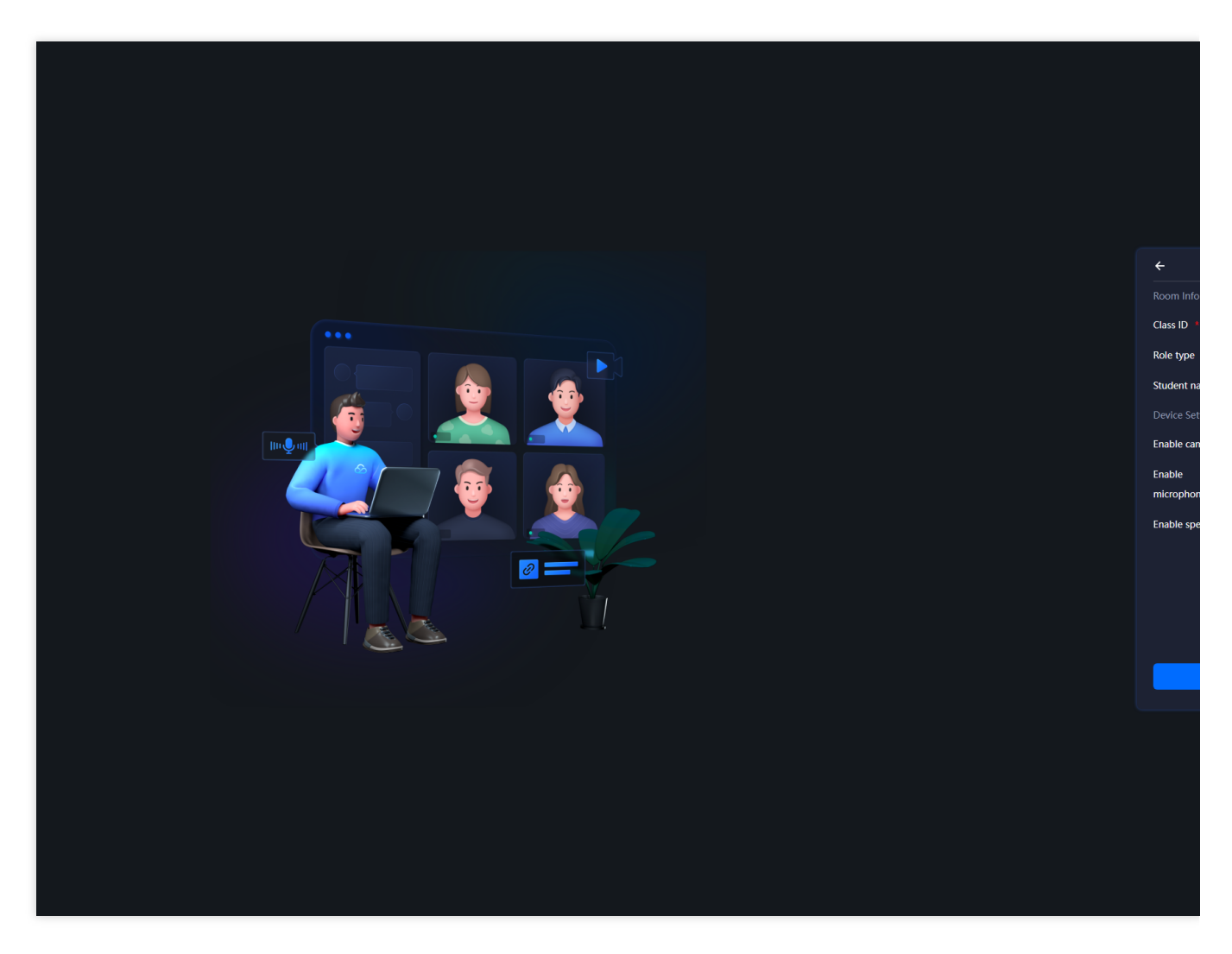

5. After entering the classroom, the classroom number will be displayed at the top. Other clients can enter the classroom and interact by entering the same classroom number.

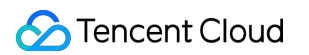

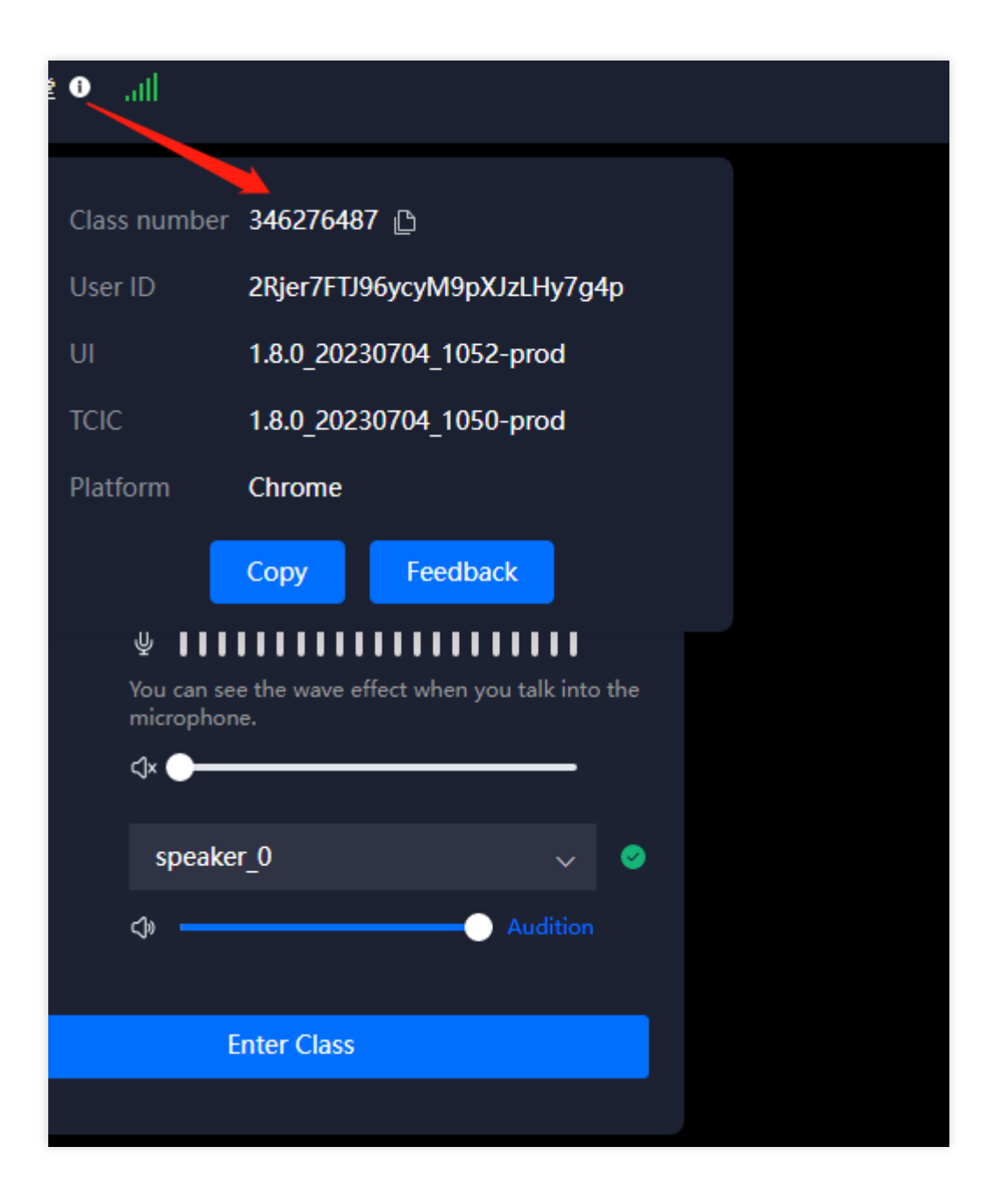

# Windows

Last updated : 2023-07-13 16:38:57

# **Downloading the Demo**

Download the 64-bit Windows demo or 32-bit Windows demo.

# **Experience flow**

1. Open the app, click on "Create ", and fill in the classroom parameters.

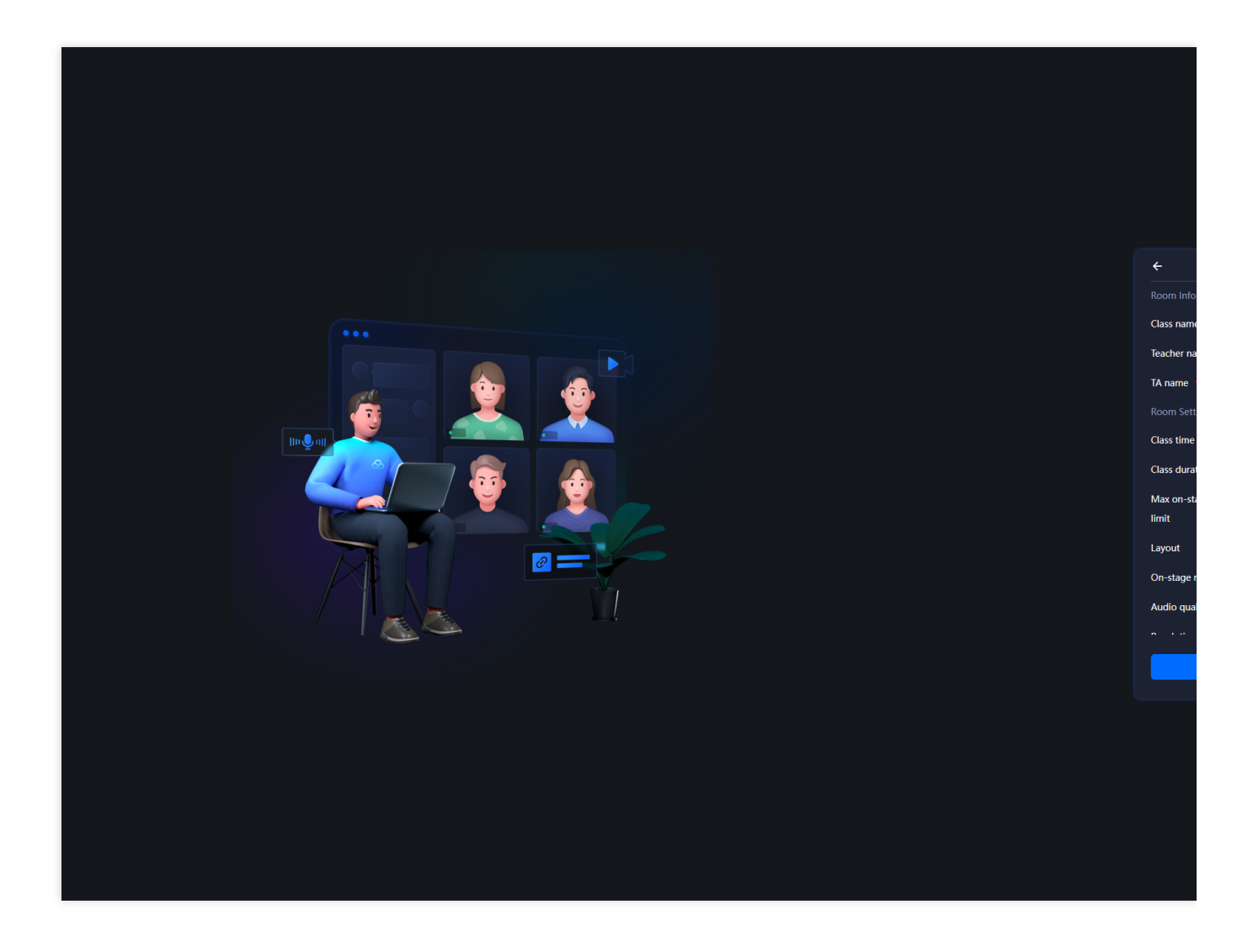

2. Enter the necessary information to create a class. Return to the homepage, click **Log in**, select the **Teacher** role, and click **Enter**.

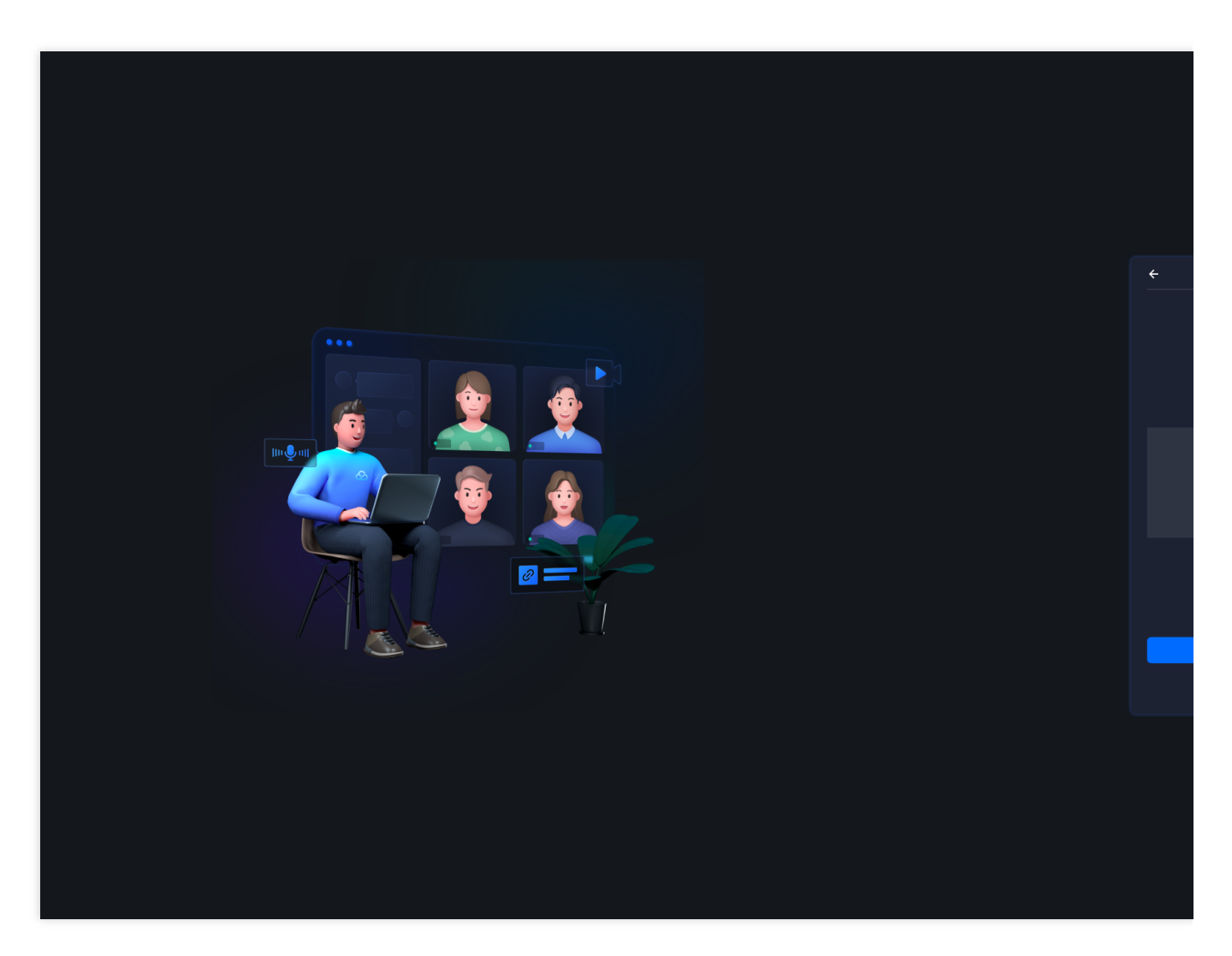

3. If you choose not to enter, you can return to view the list of recent classrooms. Click "Join Classroom" in the classroom list to join the classroom as a student.

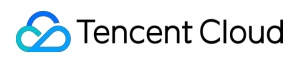

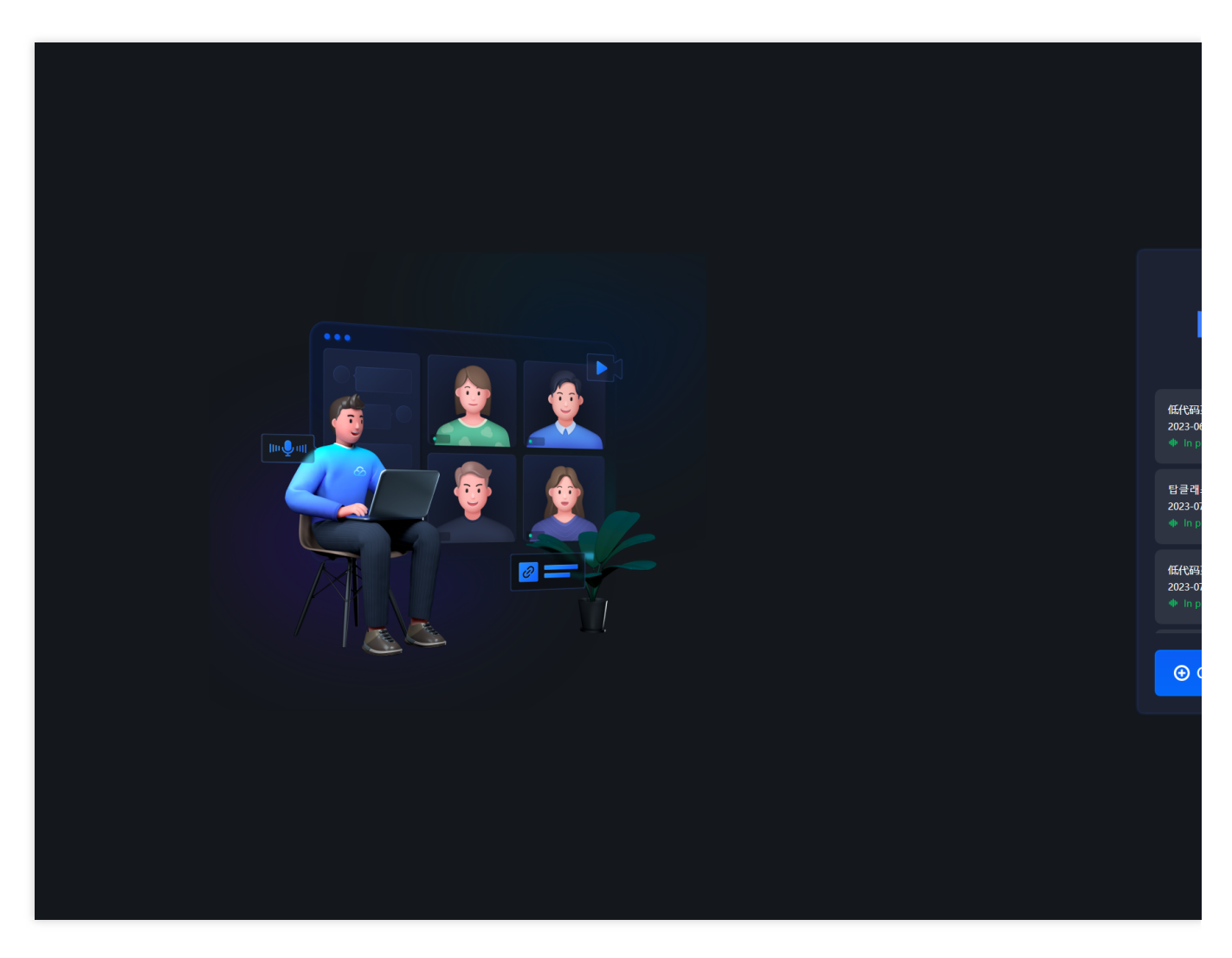

4. Clicking on "Enter Classroom" allows you to modify your role and device settings upon entry.

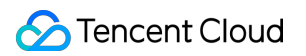

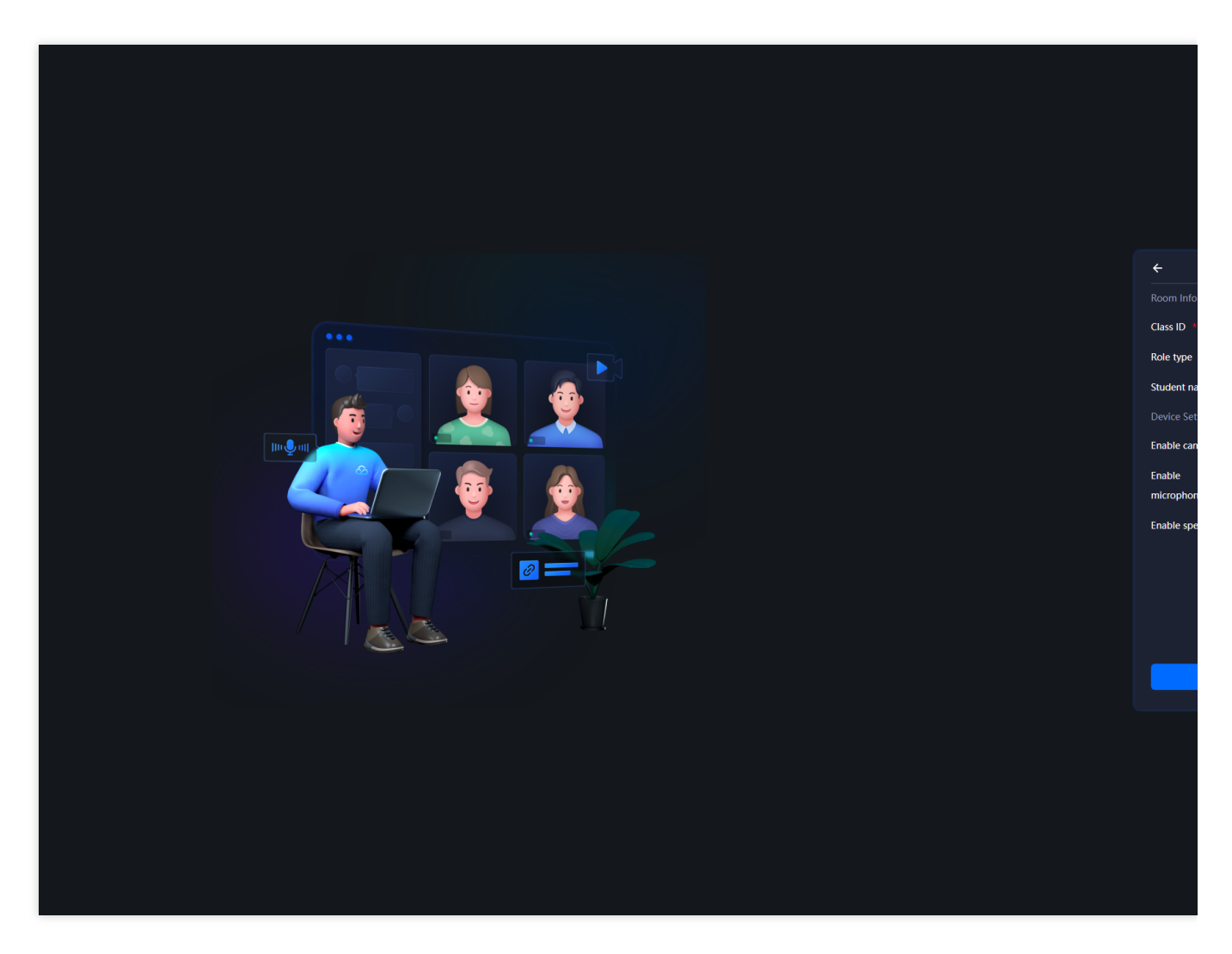

5. After entering the classroom, the classroom number will be displayed at the top. Other clients can enter the classroom and interact by entering the same classroom number.

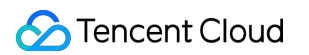

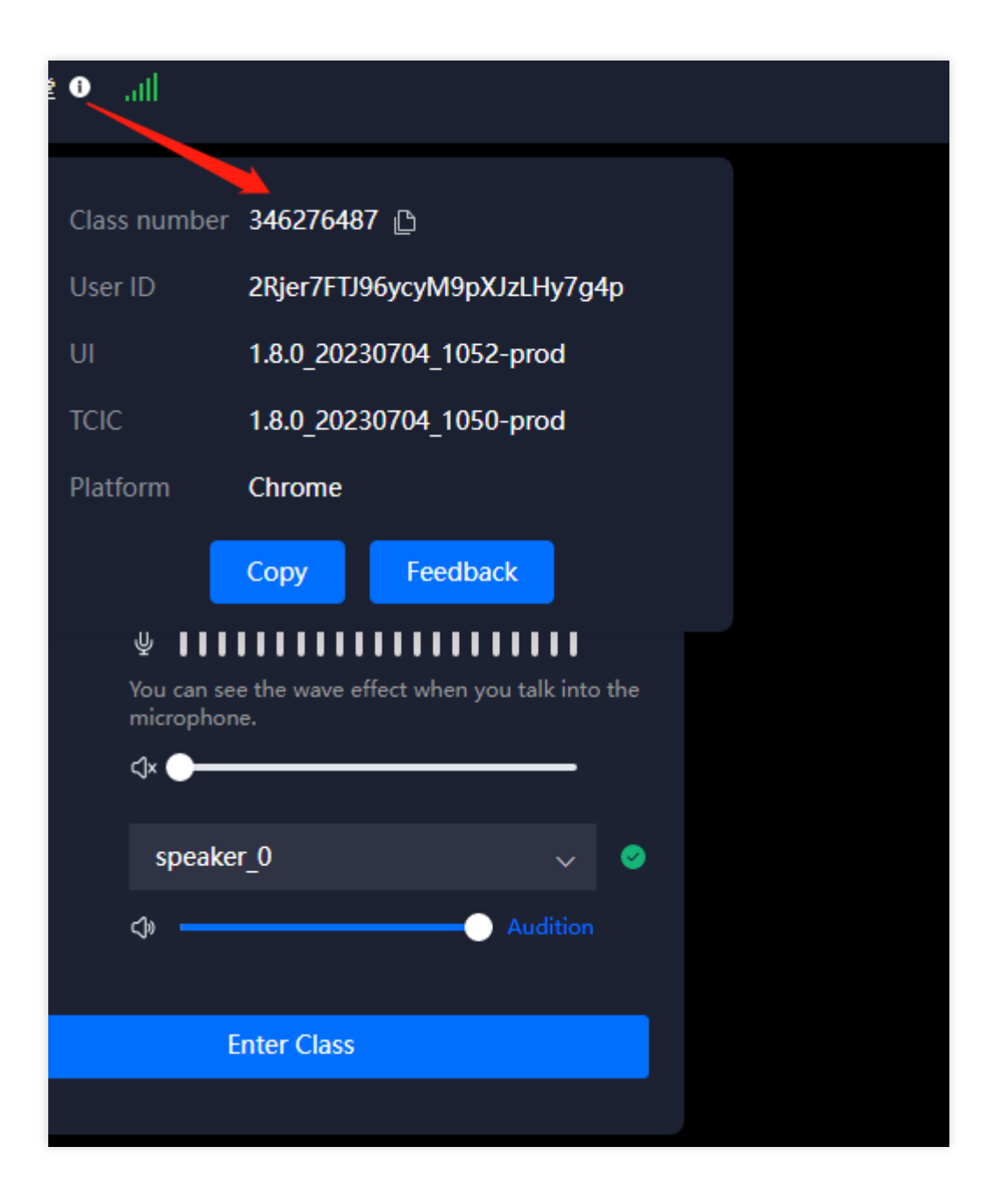

## Web

Last updated : 2023-07-13 16:39:51

If you use the SDK for web, you can try out the service with no need to use a demo package:

## 体验流程

- 1. Open your web browser (Chrome is recommended).
- 2. Access  $LCIC_{\circ}$
- 3. Sure, please provide me with the specific parameters you would like to fill in for creating the classroom.

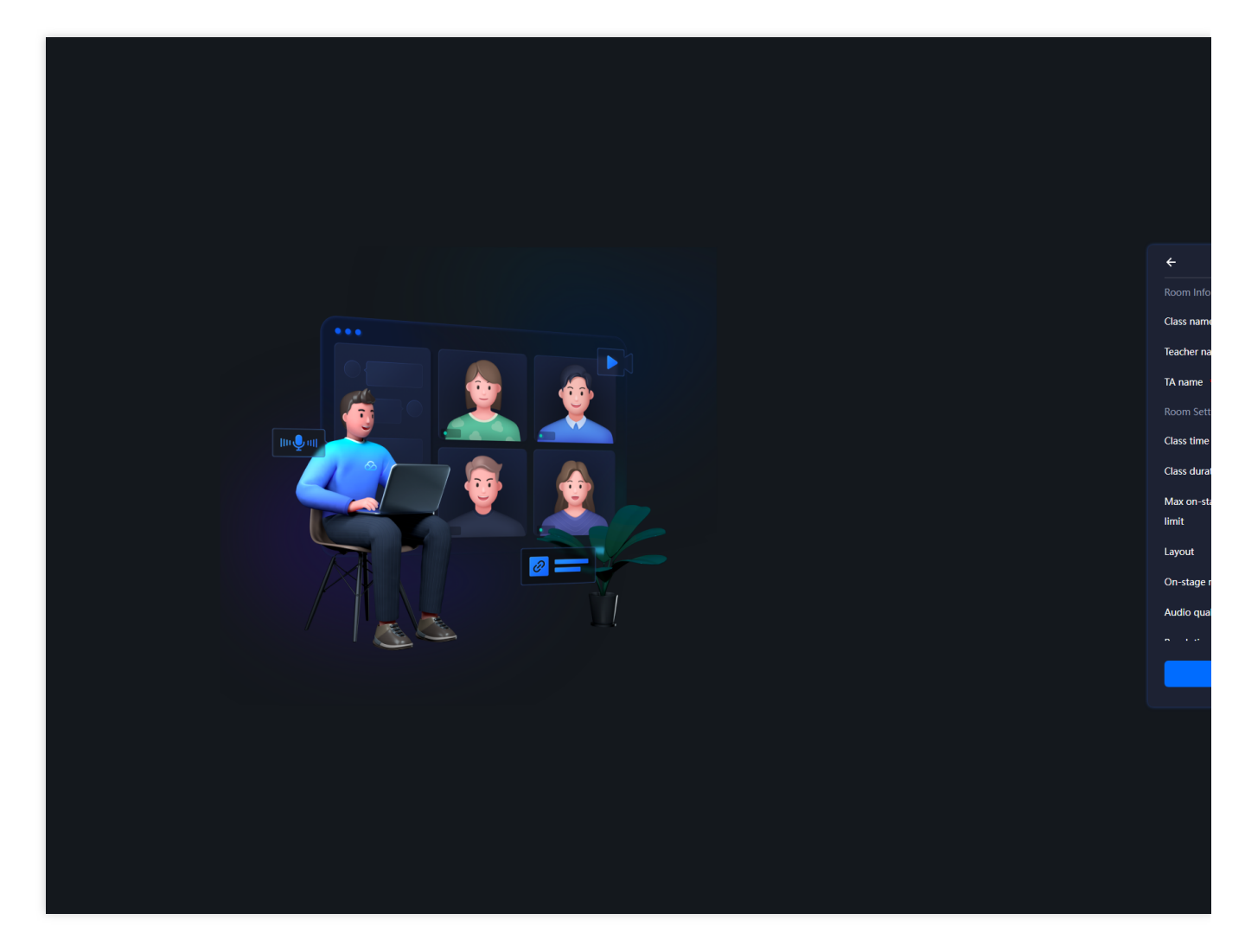

4. Once the classroom is created, click "Enter Now" to join the classroom as a teacher.

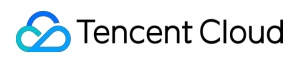

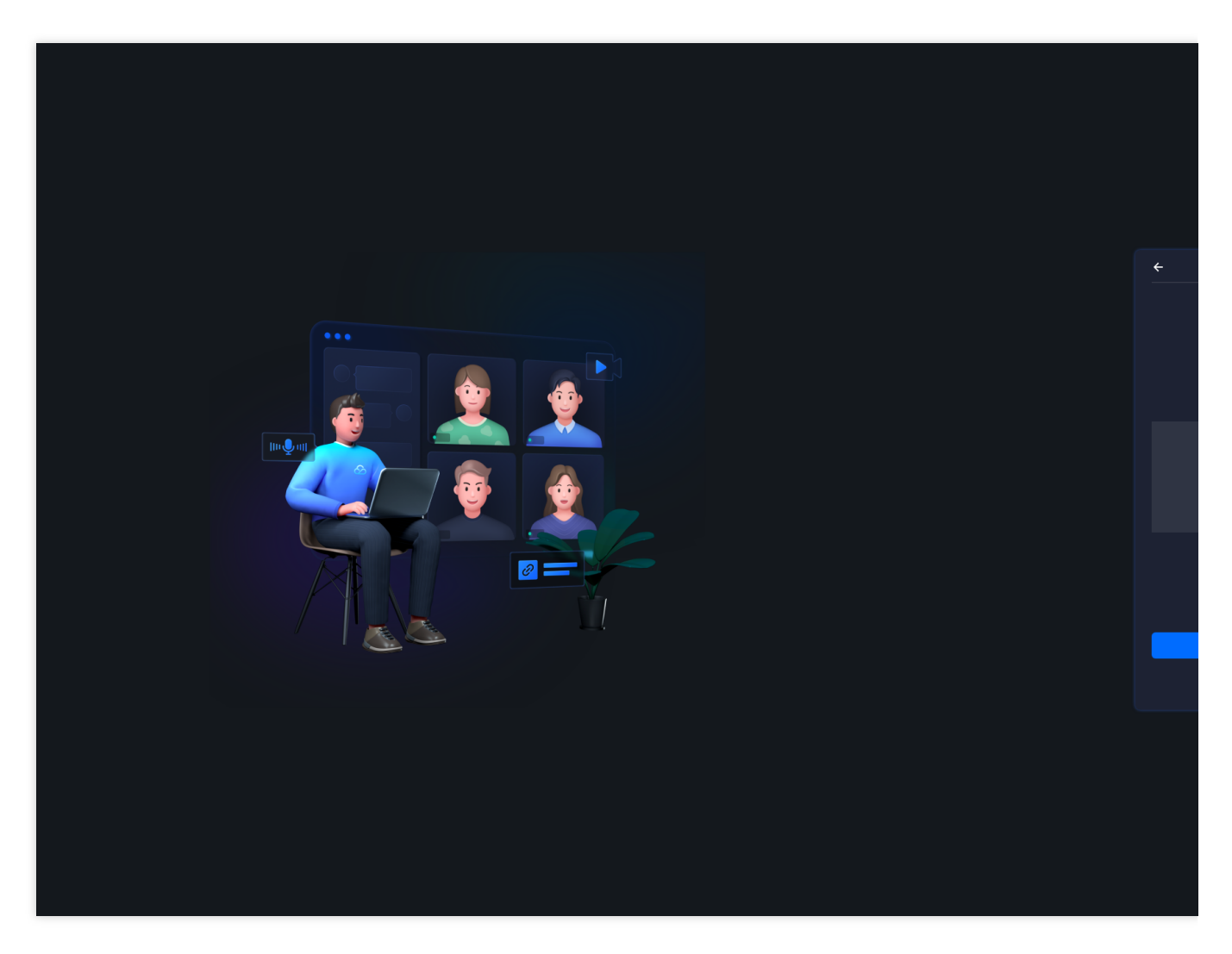

5. Sure, please provide me with the link to the **classroom** you would like to join.

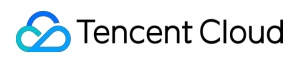

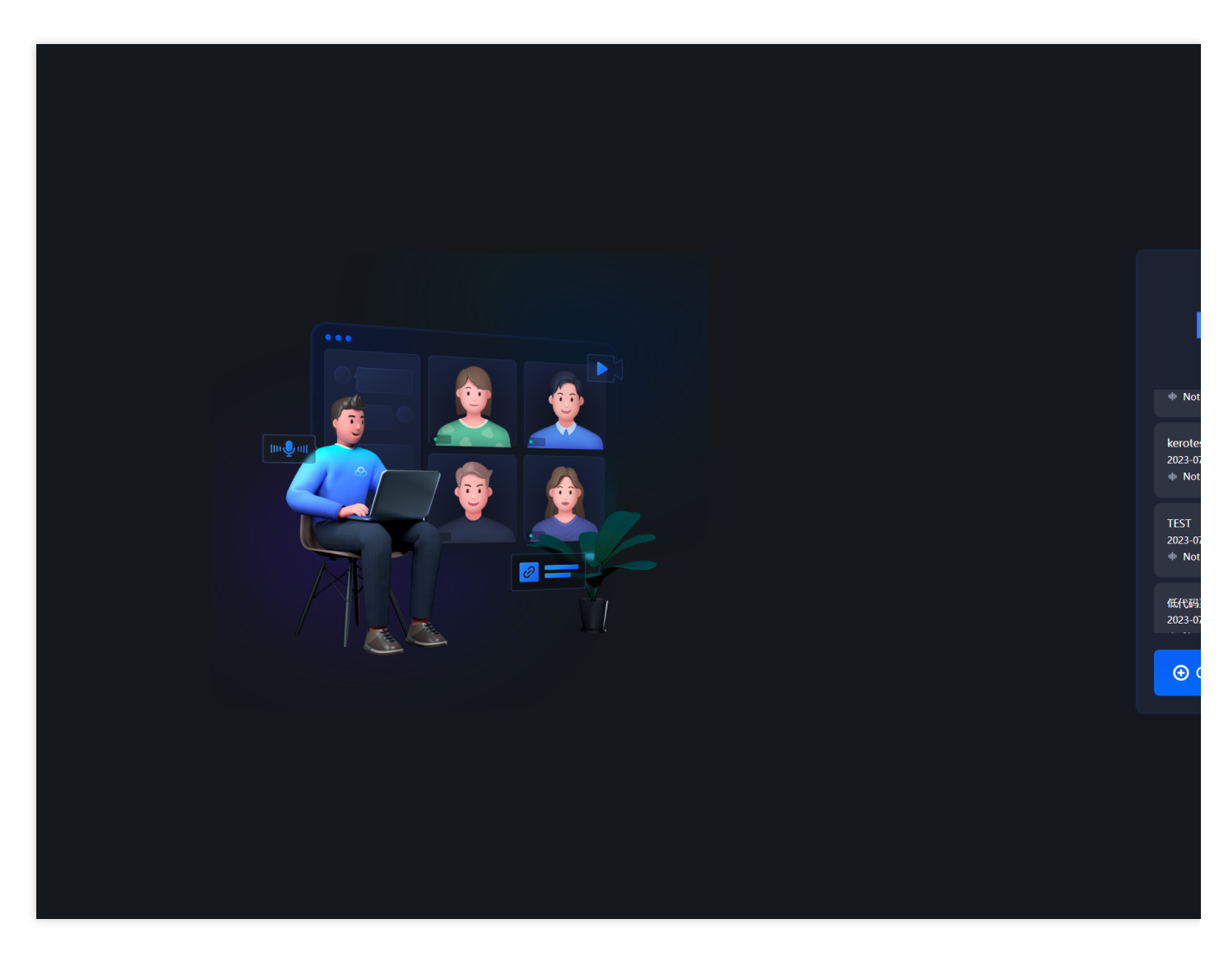

6. Great, please enter the classroom ID and select your role, then click "Enter Now" to join the classroom.

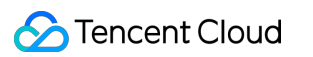

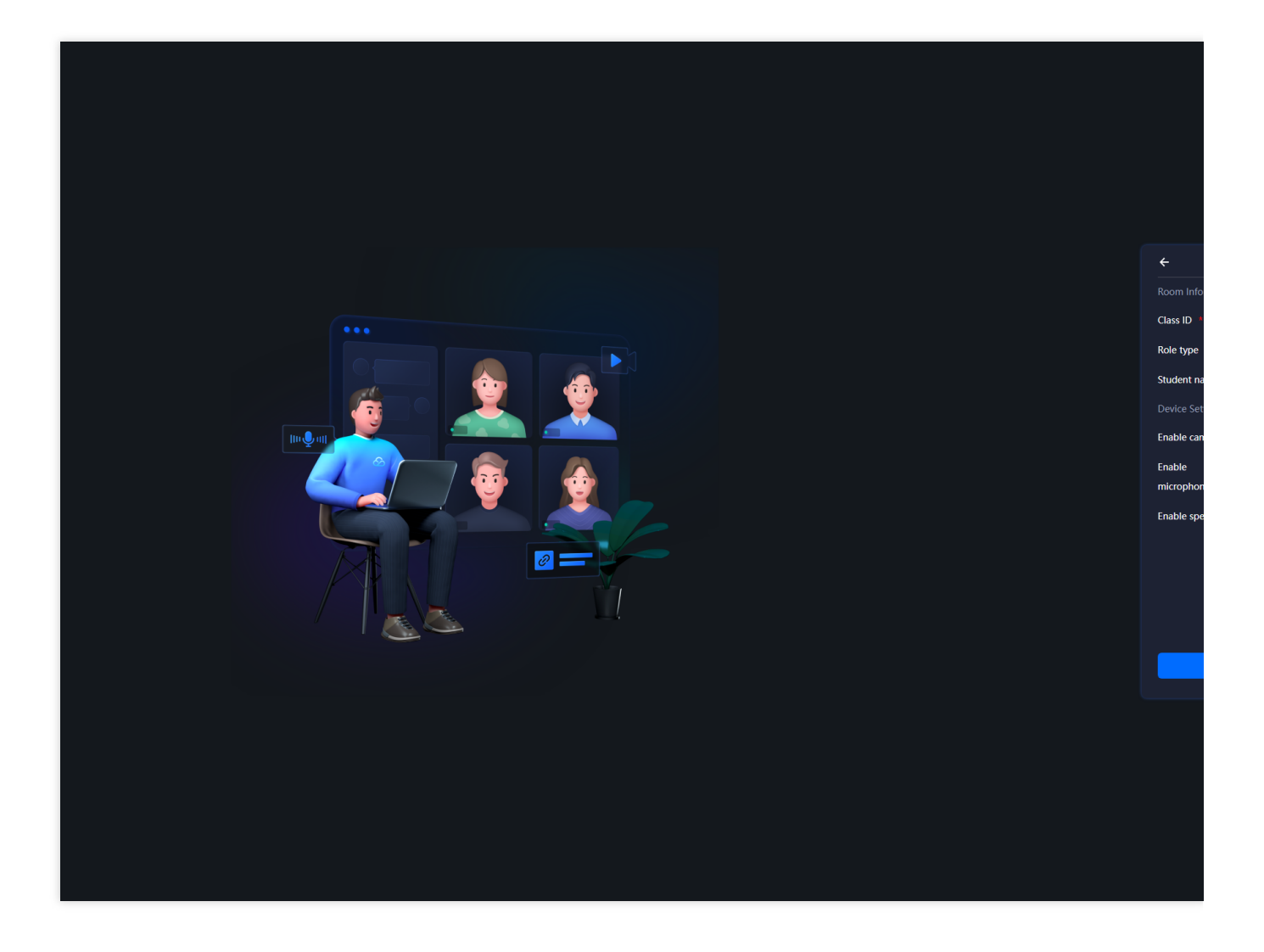

## iOS

Last updated : 2023-05-18 15:24:28

### Demo

#### Note:

You can also download and install the tryout demo to quickly try out LCIC.

- 1. Download the development demo.
- 2. Decompress the downloaded file and do as instructed in the README file.

#### Directions

- 1. Open a terminal window and go to the TCICWebApp.xcodeproj folder.
- 2. Type pod install , and wait for the download to finish.
- 3. Type open TCICWebApp.xcworkspace .
- 4. Connect to a phone and use Xcode to install TCICWebApp on the phone.

# Tryout

1. Open the application.

| 15:33           |                  | II 🗢 💽       |  |  |
|-----------------|------------------|--------------|--|--|
| <               | New class        |              |  |  |
|                 |                  |              |  |  |
| Class name      | 115658476        |              |  |  |
| Teacher name    | teacher115658476 | Random       |  |  |
|                 |                  |              |  |  |
| Class time      | 2023-02-17       | 7 16:03:12 > |  |  |
| Class Length    |                  | 30 >         |  |  |
| Max mic–on st   | udents           | 13~16 >      |  |  |
| Layout          | Vertical screer  | n (video >   |  |  |
| Speak freely    |                  |              |  |  |
|                 |                  |              |  |  |
| Sound quality r | node             | Standard >   |  |  |
| Resolution      |                  | HD >         |  |  |
| New class       |                  |              |  |  |
|                 |                  |              |  |  |

For how to get the ID (Class name) of an existing class, see Web.

For the username, enter any username you like.

2. After entering the class ID and username, tap Enter to start trying out LCIC.

# Android

Last updated : 2023-05-18 15:25:10

# **Demo download**

#### Notes:

You can also directly download and install the trial demo on your mobile device.

- 1. Click here to download the demo for Android.
- 2. After downloading and decompressing the demo, you can use Android Studio to open the project.

# Trial

1. Open the application.

| 15:33           |                  | 🗢 💽          |  |  |
|-----------------|------------------|--------------|--|--|
| < 1             | New class        |              |  |  |
|                 |                  |              |  |  |
| Class name      | 115658476        |              |  |  |
| Teacher name    | teacher115658476 | Random       |  |  |
|                 |                  |              |  |  |
| Class time      | 2023-02-17       | 7 16:03:12 > |  |  |
| Class Length    |                  | 30 >         |  |  |
| Max mic-on st   | udents           | 13~16 >      |  |  |
| Layout          | Vertical screer  | n (video >   |  |  |
| Speak freely    |                  |              |  |  |
|                 |                  |              |  |  |
| Sound quality r | node             | Standard >   |  |  |
| Resolution      |                  | HD >         |  |  |
| New class       |                  |              |  |  |
|                 |                  |              |  |  |

Class ID: When using the demo, you can get the ID as instructed in Web. Student nickname: You can enter any nickname in the demo.

2. After entering the correct class ID and student nickname, click **Join class** to try out the LCIC SDK.

# Mini Program

Last updated : 2023-07-13 16:35:08

- 1. PC browser (Chrome recommended) access LCIC<sub>o</sub>
- 2. Enter the nickname of the teacher and teaching assistant, edit other information as required, and click **Create**

**Classroom** to enter the classroom.

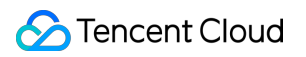

| ←              | Create Class       |   |
|----------------|--------------------|---|
| Room Info      |                    |   |
| Class name *   | TEST               |   |
| Teacher name * | teacher3280        |   |
| TA name *      | assistant6029      |   |
| Room Setting   |                    |   |
| Class time     | ▤ 2023-07-10 15:40 |   |
| Class duration | 30 Minutes         | ~ |
| Max on-stage   | 2~6                | ~ |
| limit          |                    |   |
| Layout         | • Camera + PPT     |   |
| On-stage mode  | Auto on-stage      |   |
| Audio quality  | • Standard quality |   |
| n              |                    |   |
|                | Create Class       |   |

3. On the opened in-class page, hover to the class information icon and the class information will be displayed, and the class number used by the applet is in brackets.

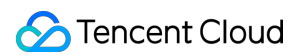

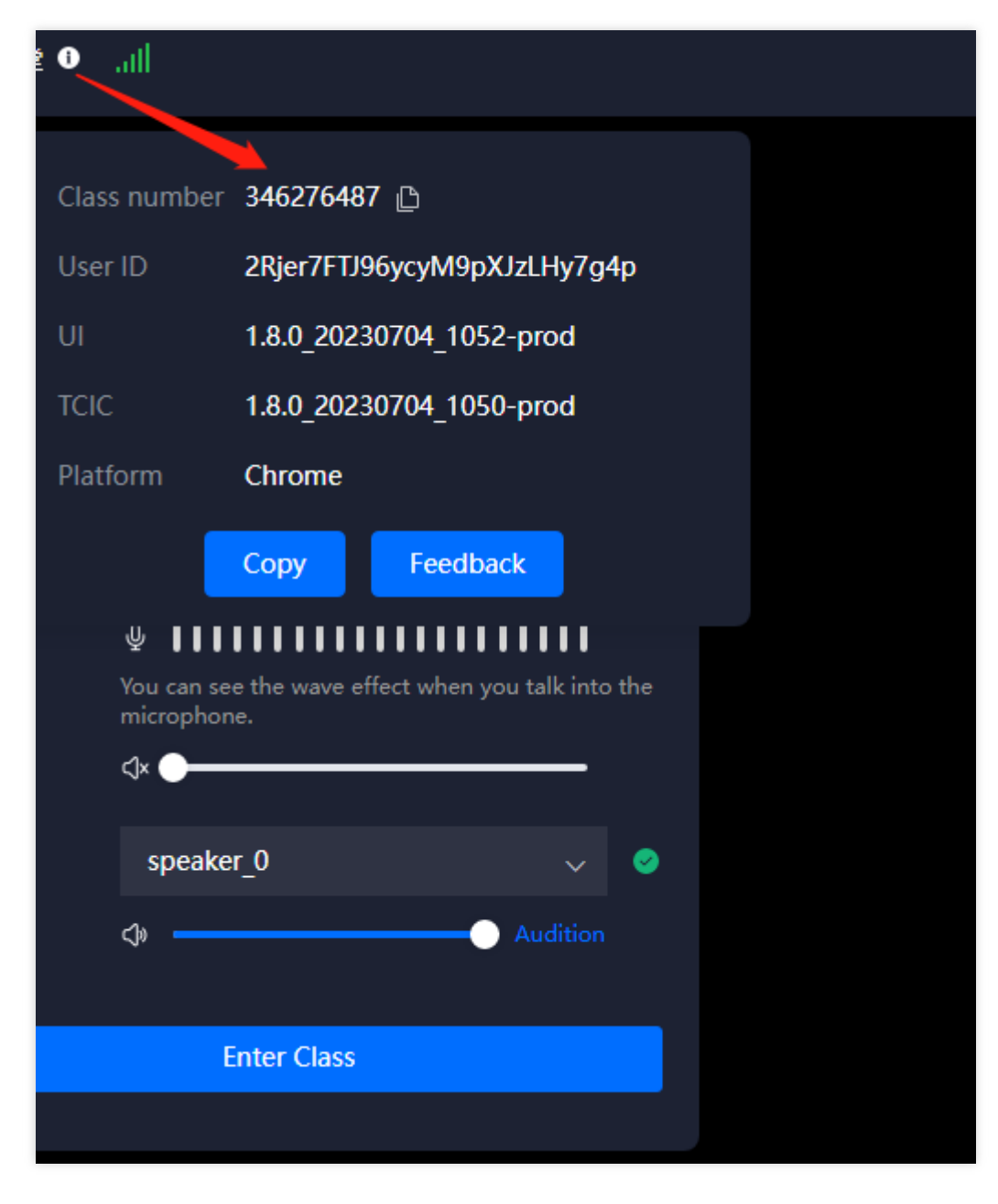

4. Scan the applet code below to enter the applet;

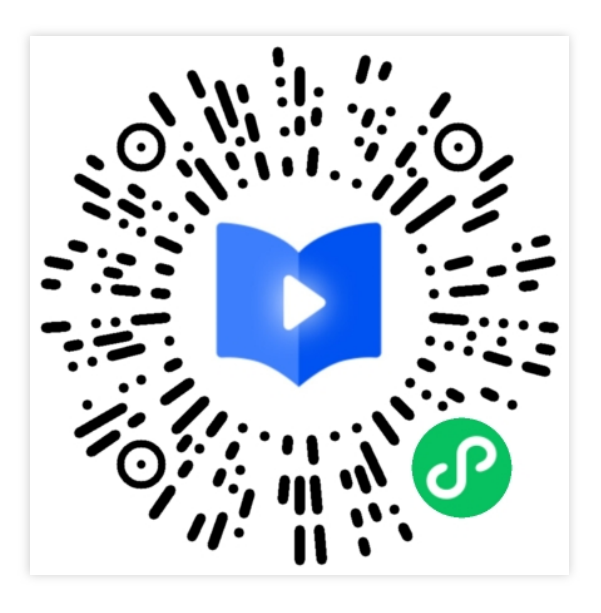

5. The applet interface is as shown in the figure below. Enter the classroom number obtained in the browser in the previous steps, fill in the nickname, and click to **enter the classroom** to experience.

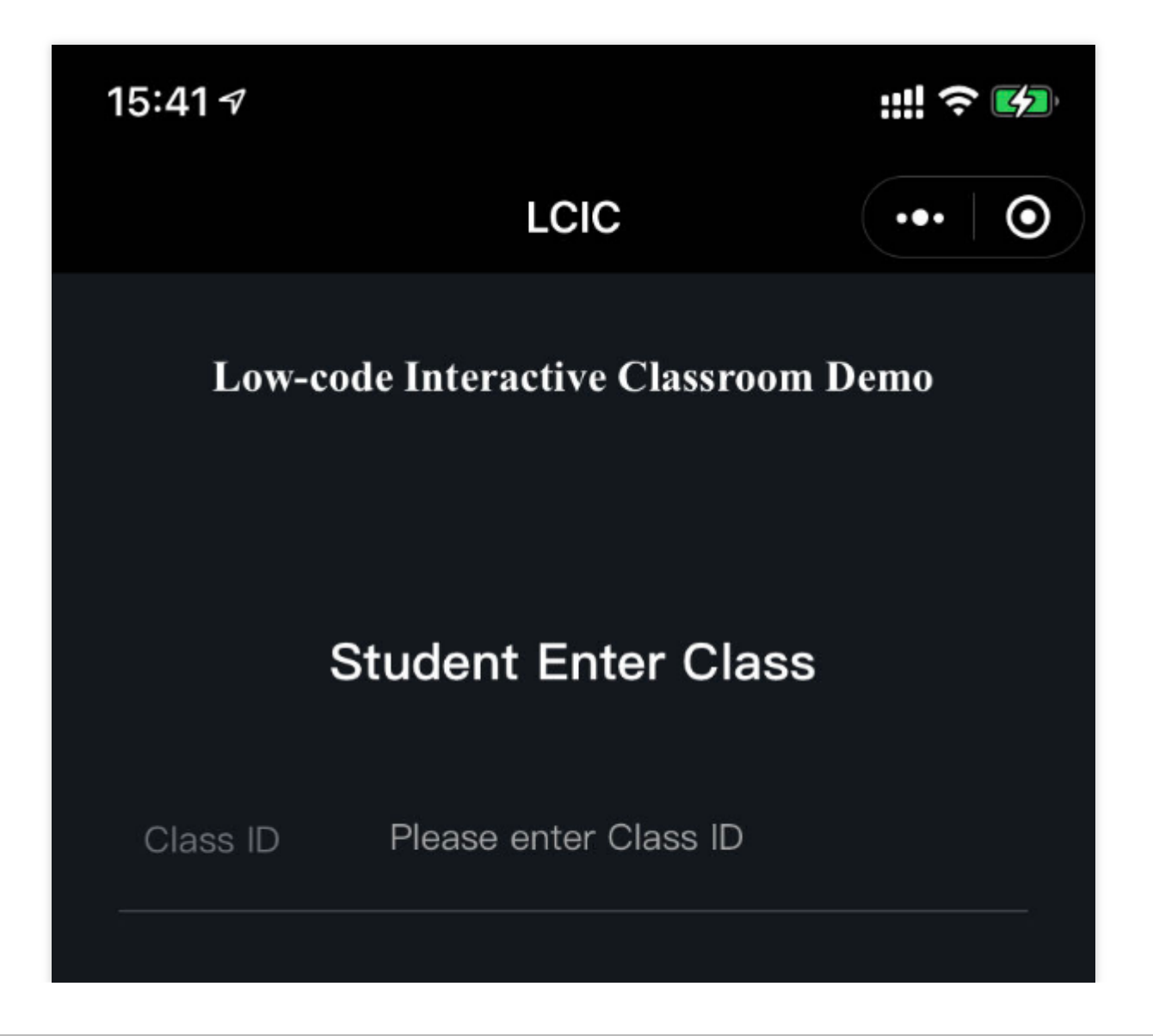

| Student<br>name | student816702959                | 8      |
|-----------------|---------------------------------|--------|
| 🔽 I have        | e read and agree to the Privacy | Policy |
|                 | Enter Class                     |        |
|                 |                                 |        |